## Using CodeWarrior V4.5 ASM with Adapt9S12DP512 and Serial Monitor

This document assumes that CodeWarrior has already been installed. It also assumes that the user has all the necessary hardware on hand, and just needs assistance in getting started using CodeWarrior.

Download and install CodeWarrior from Freescale's site. http://www.freescale.com/webapp/sps/site/homepage.jsp?nodeId=012726

#### **Getting Started:**

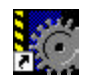

Click on the CodeWarrior IDE icon <sup>CodeWarrior IDE.Ink</sup> to get started. Notice that the IDE is greyed out to indicate a blank working space.

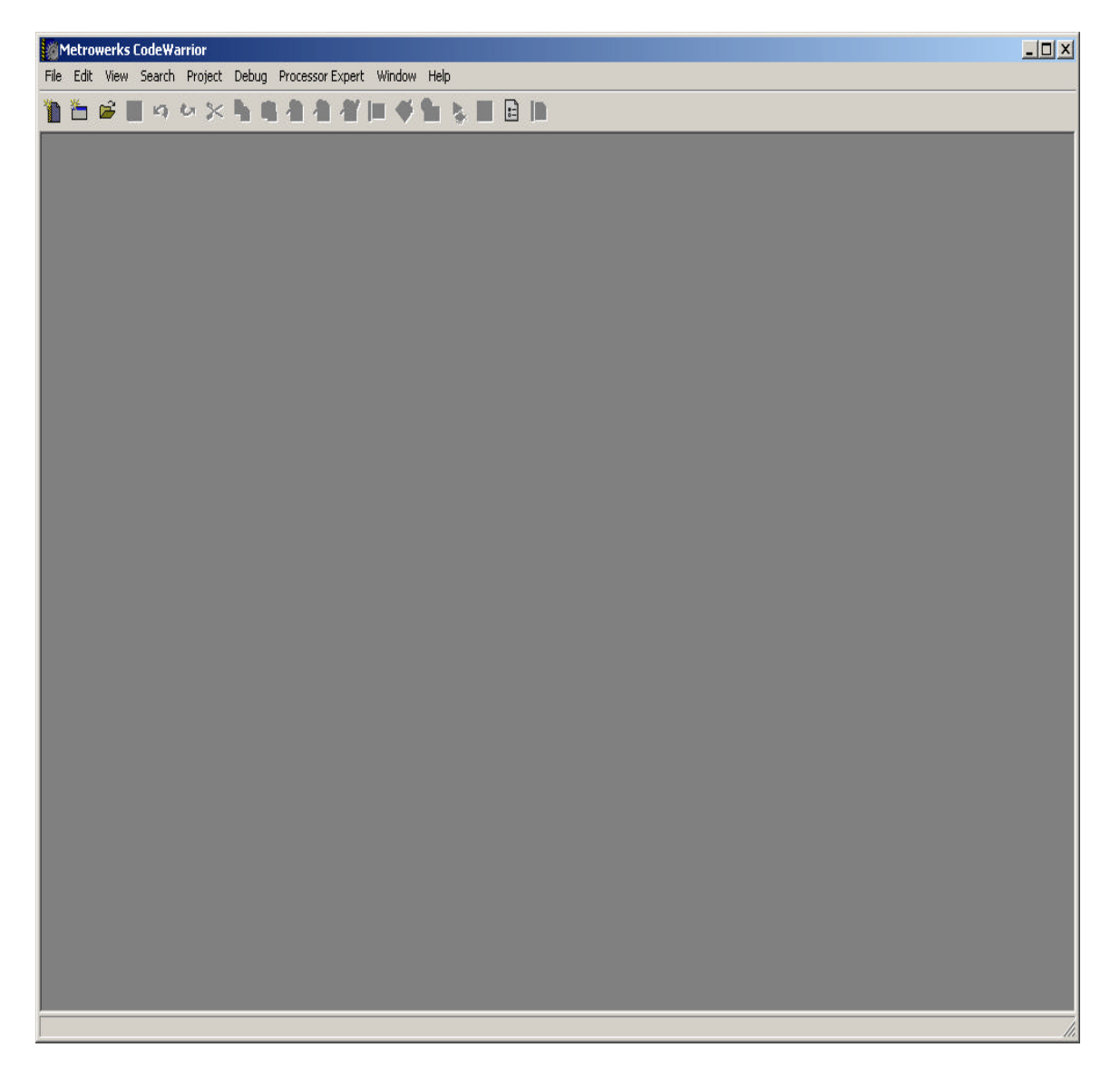

# New Project:

Let's create a new project by clicking on File menu. File-New as shown below.

| Freescale CodeWa                                                                   | nier                                                           |                      |         |  | • • <u>•</u> = 🗆 × |
|------------------------------------------------------------------------------------|----------------------------------------------------------------|----------------------|---------|--|--------------------|
| File Edit Wew Deard<br>New Text File<br>New<br>Open<br>Find and Open File<br>Date: | h Protect Protes<br>Coll+N<br>Coll+Shift+N<br>Coll+C<br>Coll+C | sortzpert Window Hep | 5 H B P |  |                    |
| Sava<br>Gave Al<br>Gave As I<br>Sava A Capy As I<br>Savari                         | onden<br>Onderholtens                                          |                      |         |  |                    |
| Open Workspace<br>Close Workspace<br>Save Workspace<br>Save Workspace As           |                                                                |                      |         |  |                    |
| Treport Project<br>Depart Project                                                  |                                                                |                      |         |  |                    |
| Page Setup<br>Production                                                           | Coler.                                                         |                      |         |  |                    |
| Open Recent                                                                        |                                                                |                      |         |  |                    |
| Exit                                                                               |                                                                |                      |         |  |                    |
|                                                                                    |                                                                |                      |         |  |                    |
|                                                                                    |                                                                |                      |         |  |                    |

On the project tab select HC(S)12 New Project Wizard.

| HC(S)12 New Project Wizard | Project name: |
|----------------------------|---------------|
|                            | Location:     |
|                            | C:\ Set.      |
|                            | Project:      |
|                            |               |
|                            |               |
|                            |               |
|                            |               |

## **Project Name:**

Type a project name called *Test*. Press on the Set... button to create a Test subfolder to save the test.mcp file.

| Create New Pr | roject                |       | ? ×      |
|---------------|-----------------------|-------|----------|
| Save in: ն    | test                  |       | * 🎟 🕇    |
|               |                       | Up Or | ne Level |
|               |                       |       |          |
|               |                       |       |          |
|               |                       |       |          |
|               |                       |       |          |
|               |                       |       |          |
| File name:    | test                  |       | Save     |
| Save as type: | Project Files (*.mcp) | •     | Cancel   |
| ☑ Create Fold | ler                   |       | 1.       |

As can be seen below the setup for the folders are set. Press OK to continue.

| HC(S)12 New Project Wizard | Project name:   |
|----------------------------|-----------------|
| HCS12 Stationery           | test            |
|                            | Location:       |
|                            | C:\test\test    |
|                            | Add to Project: |
|                            | Project:        |
|                            |                 |
|                            |                 |
|                            |                 |
|                            |                 |
|                            |                 |
|                            |                 |

### New Project Wizard - Page 1 press Next to continue

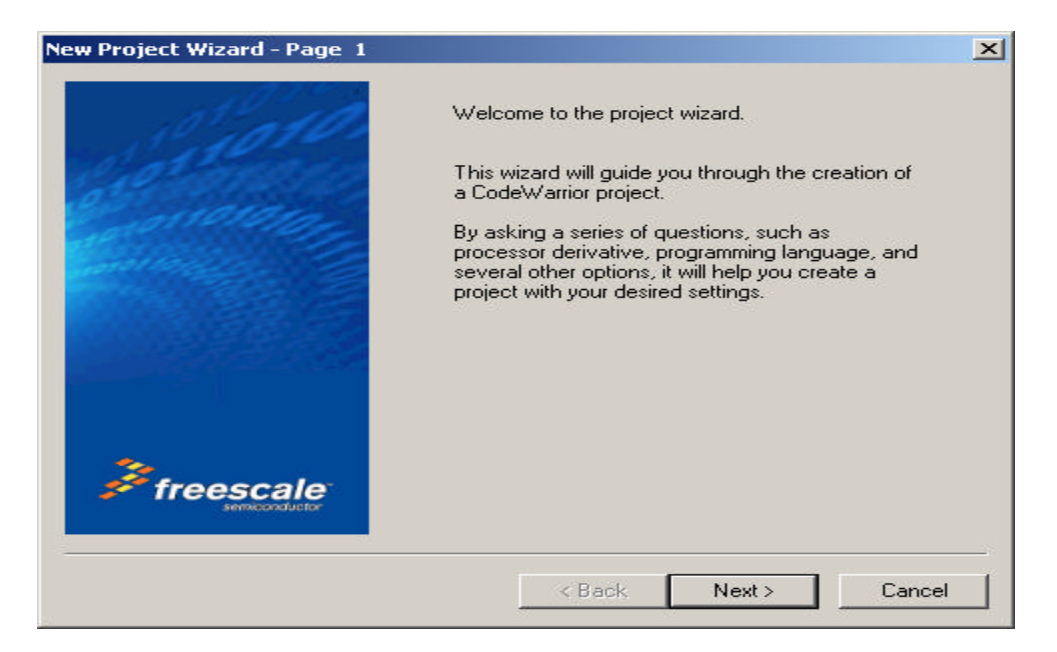

# Selecting the MCU:

Scroll up or down to locate the MCU of interest. In this example the Adapt9S12DP512 is used. Select the MCU type as MC9S12DP512 then press Next button to continue.

| 10101                 |              |                                                                                                    |
|-----------------------|--------------|----------------------------------------------------------------------------------------------------|
| l'all and the second  | Derivatives  |                                                                                                    |
| 0.000                 | MC9512D32    |                                                                                                    |
|                       | MC9512D64    |                                                                                                    |
| 12 Contraction        | MC9512DB128A |                                                                                                    |
| and the second second | MC9512DB128B |                                                                                                    |
|                       | MC9512DG128B |                                                                                                    |
|                       | MC9512DG256B |                                                                                                    |
|                       | MC9512DJ128B |                                                                                                    |
|                       | MC9512DJ256B | and a second                                                                                                    |
|                       | MC9512DJ64   |                                                                                                    |
|                       | MC9512DP256B |                                                                                                    |
|                       | MC9512DP512  |                                                                                                    |
|                       | MC9512DT128B |                                                                                                    |
|                       | MC9512DT256B |                                                                                                    |
| 2                     | MC9512E128   |                                                                                                    |
| 🗲 freescale           | MC9512E256   |                                                                                                    |
| semiconductor         | MC9512E32    | -                                                                                                    |
|                       | MCOCLOCK     | Pierre and Pierre and Pierre |

In this example the Assembly box is selected as shown. One may select C or C++ according the user's programming preference. Press Next button to continue.

| New Project Wizard - Page 3                                                                                     |                                                                                                    | ×  |
|----------------------------------------------------------------------------------------------------|----------------------------------------------------------------------------------------------------|----|
| L'aron                                                                                                    | Please choose the set of languages to be<br>supported initially. You can make multiple<br>selections.               |    |
| Contractor of the second second second second second second second second second second second second second se | ✓Assembly                                                                                                    |    |
|                                                                                                    | This will set up your application with an ANSI-C compliant startup code (doing initialization of global variables). |    |
|                                                                                                    |                                                                                                    |    |
|                                                                                                    | < Back Next > Canc                                                                                                  | el |

## Absolute or Relocatable:

In this example the Relocatable assembly is selected as shown. Press Next to continue.

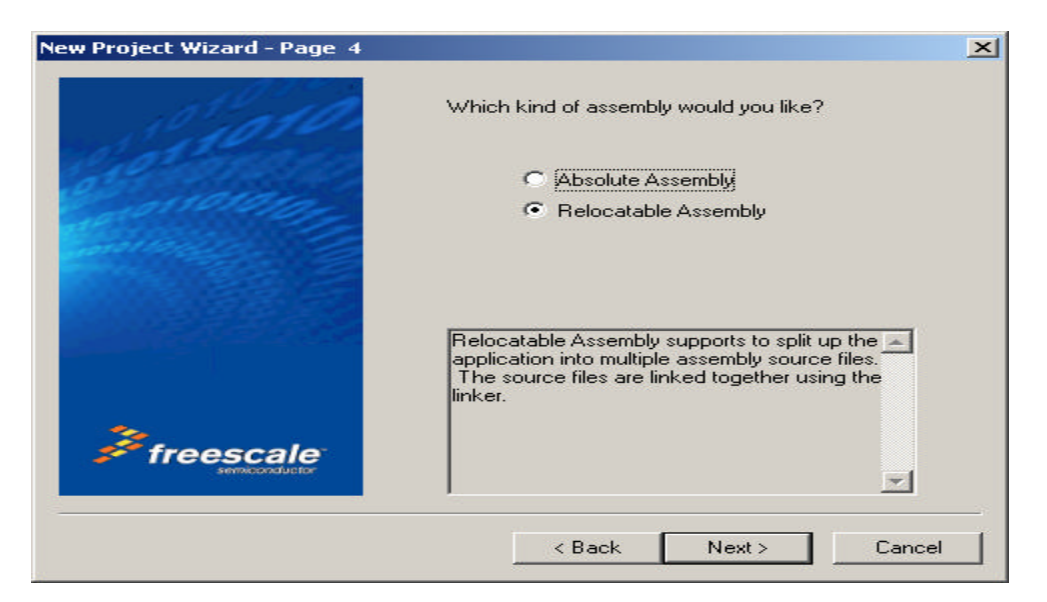

#### **Serial Monitor:**

The Adapt9S12DP512 is pre-programmed with a modified version of Freescale's Serial Monitor. Checkmark the *HCS12 Serial Monitor* then click the *Finish* button to continue.

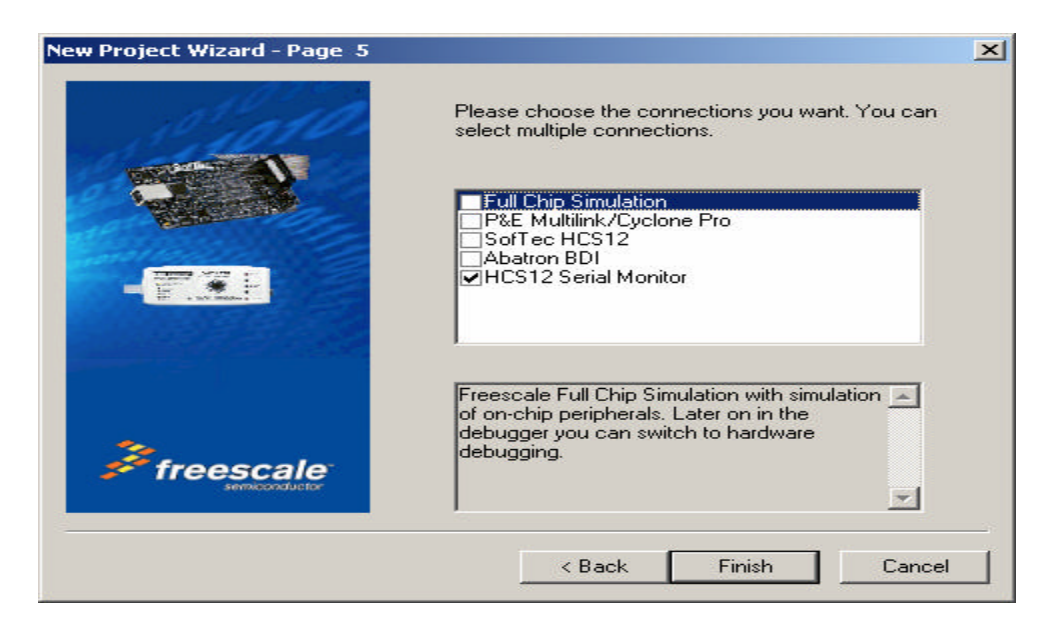

#### **Setup Complete:**

Below is the IDE after the setup is completed.

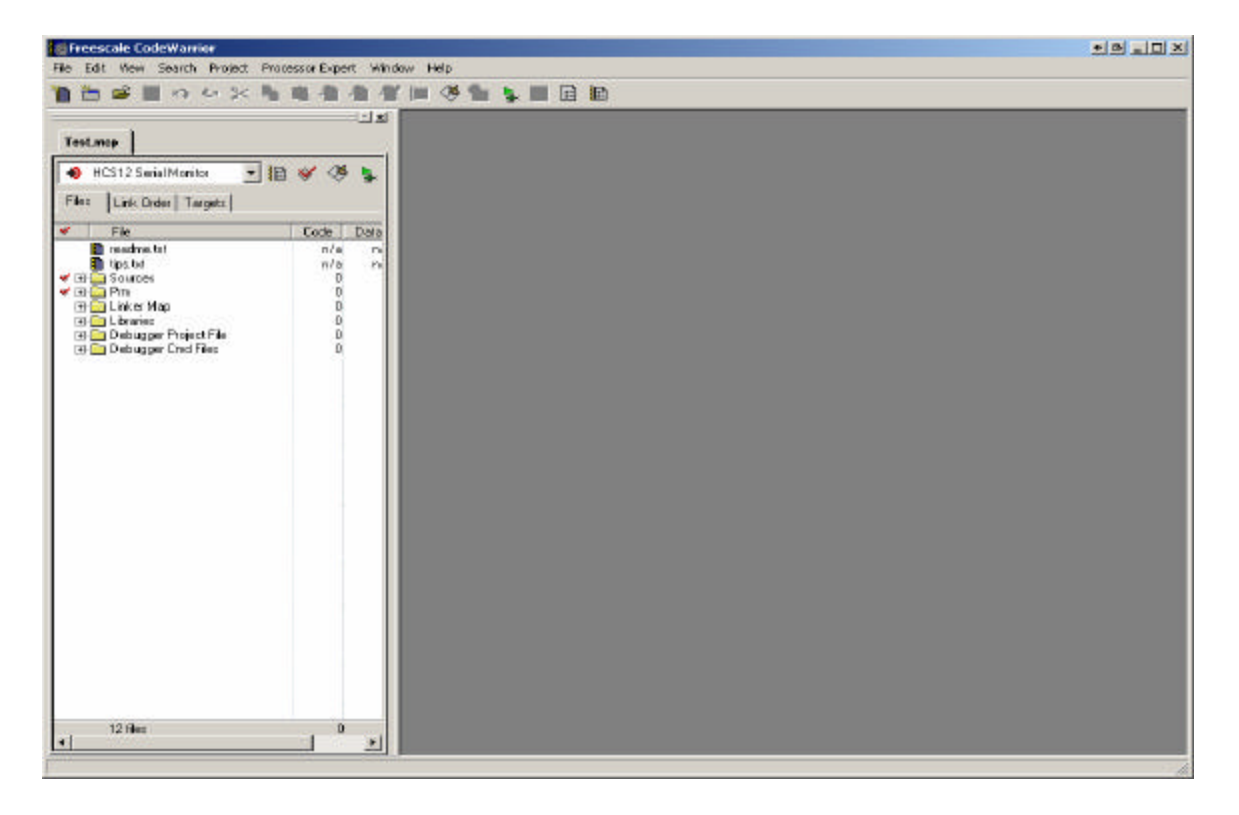

#### Files Tab:

Note that a new window pane is added. It contains the Files, Link Order and Targets tabs.

Files tab contain 6 subfolders called **Sources**, **Prm**, **Linker Map**, **Libraries**, **Debugger Project File** and **Debugger Cmd Files**.

By clicking on the + icon, the contents of these subfolders are revealed. The Sources folder contains the working files. By default, CW creates a file called main.asm. The Prm folder contains programming parameters. Please note that this document will only go through the important aspects of the IDE. Refer to other available documents for understanding how to use CW.

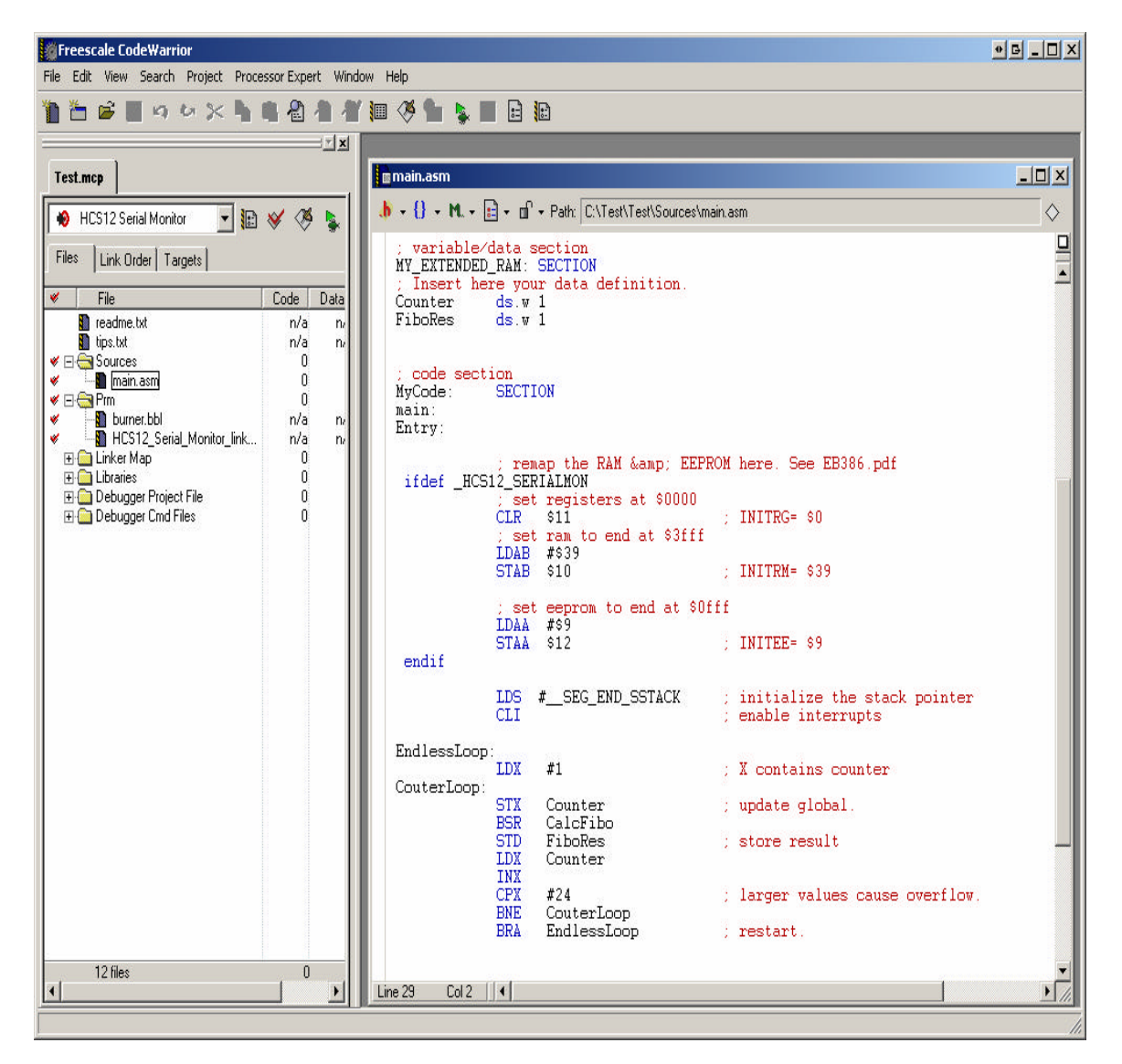

Double click on main.asm to view its contents.

## Debug:

Connect a serial cable between *COM 1* of the PC and the Adapt9S12DP512 board. Make sure the Run/Load switch is in Load mode. Power up the board and the PWR (Green) LED comes ON. If the board is already powered up, press the RESET button.

Select the Project Menu. Project/Debug as shown below.

| Freescale CodeWarrio                  | r                             |                          |                  |                                  |                                 | • • • • • × |
|---------------------------------------|-------------------------------|--------------------------|------------------|----------------------------------|---------------------------------|-------------|
| File Edit View Search                 | Project Processor Expert Win  | dow Help                 |                  |                                  |                                 |             |
| 🎁 造 🖻 📕 의 🖞                           | Add main, asm to Project      |                          |                  | E                                |                                 |             |
|                                       | Add Hies<br>Create Group      |                          |                  |                                  |                                 | 3           |
| Test.mcp                              | Create Target,                |                          |                  |                                  |                                 | _ 🗆 X       |
|                                       | Check Syntax                  | Ctrl+;                   |                  |                                  | main.asm                        |             |
|                                       | Preprocess                    |                          | llo/data_c       | notion                           |                                 | Ď           |
| Files Link Order Tar                  | Precompile                    | cul 177                  | IDED_RAM:        | SECTION                          |                                 |             |
| 💉 File                                | Disassemble                   | Ctrl+F7<br>Ctrl+Shift+F7 | here you<br>ds.w | ir data definition.<br>1         |                                 |             |
| readme.txt                            | Prina I In Ta Data            | Chilui -                 | ds.w             | 1                                |                                 |             |
| vps.cxt<br>✓ ⊡- 🔄 Sources             | Make                          | F7                       |                  |                                  |                                 |             |
| 💉 🔄 🛄 main.asm                        | Stop Build                    | Ctrl+Break               | SECTI            | ON                               |                                 |             |
| V Burner.bbl                          | Remove Object Code            | Ctrl+-                   |                  |                                  |                                 |             |
| ₩ ₩ ₩ ₩ ₩ ₩ ₩ ₩ ₩ ₩ ₩ ₩ ₩ ₩ ₩ ₩ ₩ ₩ ₩ | Re-search for Files           |                          |                  | FFF                              | DOW have the FDOOK and          |             |
| E Libraries                           | Reset Project Entry Paths     |                          | HCS12_SER        | lap the KAH wamp, EEF<br>PLALMON | ron here. See Ebsoo.pui         | -           |
| Debugger Project     Debugger Cmd Fi  | Synchronize Modification Date | 5                        | ; set<br>CLR     | registers at \$0000<br>\$11      | INITRG= \$0                     |             |
|                                       | Debug                         | F5                       | ; set            | ram to end at \$3fff             | a manantanaki dan               |             |
|                                       | Set Default Project           | •                        | STAB             | \$10                             | ; INITRM= \$39                  |             |
|                                       | Set Default Target            | ,                        | )<br>; set       | eeprom to end at \$0             | Offf                            |             |
|                                       |                               |                          | LDAA<br>STAA     | #\$9<br>\$12                     | · TNITEE= 09                    |             |
|                                       |                               | endif                    | JIM              | V12                              | , INTIEL V)                     |             |
|                                       |                               |                          | LDS              | #SEG_END_SSTACK                  | ; initialize the stack pointer  |             |
|                                       |                               |                          | CLI              |                                  | ; enable interrupts             |             |
|                                       |                               | Endless                  | Loop:            |                                  | Ψ                               |             |
|                                       |                               | CouterL                  | DOD:             | #1                               | , A contains counter            |             |
|                                       |                               |                          | STX<br>BSR       | Counter<br>CalcFibo              | ; update global.                |             |
|                                       |                               |                          | STD              | FiboRes                          | ; store result                  | _           |
|                                       |                               |                          | INX              | counter.                         |                                 |             |
|                                       |                               |                          | CPX<br>BNE       | #24<br>CouterLoop                | ; larger values cause overflow. |             |
|                                       |                               |                          | BRA              | EndlessLoop                      | ; restart.                      |             |
| 12 files                              | 0                             |                          | 225225           |                                  | gaaaaa                          | •           |
| •                                     | Þ                             | Line 29 C                | ol 2 🛛 📢         |                                  |                                 | • //        |
|                                       |                               |                          |                  |                                  |                                 | 1.          |

CW will immediately launch the Debugger, displaying the Monitor Setup screen, as shown.

| Monitor Setup                                                                             | ×     |
|-------------------------------------------------------------------------------------------|-------|
| Monitor Communication Load Options                                                        |       |
| HOST Serial Communication Port:                                                           |       |
| Please select in this dialog the serial communication port us to connect to the hardware. | sed   |
| HOST Serial Communication Port: [COM1:                                                    |       |
| ┌─ Communication protocol                                                                 |       |
| Show Monitor TX/BX                                                                        |       |
| 1                                                                                         |       |
| ОКС                                                                                       | ancel |
| <b></b>                                                                                   |       |

COM1 is selected for Host Serial Port. Click the Load Options tab and check **Enable Automatic Erase Flash on Load** as shown.

| Application Loading Options<br>Enable Automatic Erase Flash on Load<br>By default, the Monitor DLL will automatically erase the flash<br>when a load is performed.<br>To disable this feature, uncheck the checkbox. | Ionitor Communication                         | Load Options                       |
|----------------------------------------------------------------------------------------------------|-----------------------------------------------|------------------------------------|
| Enable Automatic Erase Flash on Load<br>By default, the Monitor DLL will automatically erase the flash<br>when a load is performed.<br>To disable this feature, uncheck the checkbox.                                | Application Loading C                         | )ptions                            |
| By default, the Monitor DLL will automatically erase the flash<br>when a load is performed.<br>To disable this feature, uncheck the checkbox.                                                                        | 🔽 Enable Automati                             | ic Erase Flash on Load             |
|                                                                                                    | when a load is perfo<br>To disable this featu | rmed.<br>re, uncheck the checkbox. |
|                                                                                                    |                                               |                                    |
|                                                                                                    |                                               |                                    |
|                                                                                                    |                                               |                                    |
|                                                                                                    |                                               |                                    |

Click OK to continue. If the serial cable is not connected, or if the wrong COM port was selected, the error below will appear. Check the serial cable or select the correct COM port. Then click Retry.

|                                | HI-WAVE     | ×  |
|--------------------------------|-------------|----|
| hcs12serialmon 🗙               | 0           |    |
| Could not connect to hardware. | Fatal Error |    |
| ОК                             | Retry Canc  | el |
|                                |             |    |

# True Time Simulator and Real\_Time Debugger:

The Simulator will appear as shown once communication between AD9S12DP512 and the PC has been established.

| True-Time Simulator & Real-Time Debugger C:\Test\Test\HCS1 | 2_Serial_Mo | onitor.ini 🔷                       |                |
|------------------------------------------------------------|-------------|------------------------------------|----------------|
| File View Run MONITOR-HCS12 Component Procedure Window He  | elp         |                                    |                |
|                                                            | €           |                                    |                |
| S Source                                                   |             | Assembly                           | - O ×          |
| ]                                                          |             | I                                  |                |
|                                                            |             | COFF LDS OxFFFF                    | -              |
|                                                            |             | C102 LDS 0xFFFF<br>C105 LDS 0xFFFF |                |
|                                                            |             | C108 LDS OxFFFF                    | _              |
|                                                            |             | C10B LDS OxFFFF                    | <u> </u>       |
|                                                            |             | Register                           |                |
|                                                            |             | HC12                               | Auto           |
| Data                                                       | - U ×       |                                    | )              |
| Auto Symb                                                  | Global      | IP COFF PC COFF PPAGE 10           |                |
|                                                            |             | SP 4001 CCR SXHINZVC               |                |
|                                                            |             |                                    |                |
|                                                            |             | P Procedure                        |                |
|                                                            | 1-1-1-1-1   |                                    |                |
| in Command                                                 |             |                                    |                |
| done .\cmd\HCS12_Serial_Monitor_postload.cmd               | -           | Memory                             |                |
| Postload command file correctly executed.                  |             | Auto                               |                |
| ins                                                        |             | 000080 00 00 00 20                 | -              |
|                                                            |             |                                    | ᅱ              |
| For Help, press F1                                         | MC9512DP5:  | i12 done .\cmd\HCS12 Serial Monito | r postload. // |

To load the S-record, select MONITOR-HS12 then Load, as shown.

| 📙 True-Time Sir                  | nulator & Real-Ti                                                              | me Debugger C:\Te | est\Test\H   | 512_Serial_Mo   | nitor.ini                                                |                                      | • <b>B</b> _ <b>D</b> × |
|----------------------------------|--------------------------------------------------------------------------------|-------------------|--------------|-----------------|----------------------------------------------------------|--------------------------------------|-------------------------|
| File View Run                    | MONITOR-HCS12                                                                  | Component Procedu | re Window    | Help            |                                                          |                                      |                         |
|                                  | Load<br>Reset                                                                  | Ctrl+L<br>Ctrl+R  | ¢ & ⊣        | <b>e</b>        |                                                          |                                      |                         |
| S Source                         | Setup<br>Communication.<br>Select Derivative<br>Command Files<br>Debugging Mem |                   |              |                 | Assembly<br>COFF LDS<br>C102 LDS<br>C105 LDS<br>C108 LDS | OxFFFF<br>OxFFFF<br>OxFFFF<br>OxFFFF | <u> </u>                |
| Data                             | Set Hardware B                                                                 | ,<br>,            | Auto S       | ×<br>ymb Global | C10B LDS<br>Register<br>HC12<br>D 0<br>IX 0<br>IP COFF   | A O<br>IY FF<br>PC COFF              | Auto<br>B 0<br>PPAGE 10 |
| En Command                       |                                                                                |                   |              |                 | P Procedure                                              | CUR   SXHI                           |                         |
| done .\cmd<br>Postload co<br>in> | \HCS12_Serial_                                                                 | Monitor_postload  | l. cmd<br>l. |                 | Memory<br>000080 00 00<br>000084 05 00<br>000088 80 00   | 00 20<br>00 00                       | Auto                    |
| Load a new applicat              | ion                                                                            |                   |              | MC9512DP5:      | 12 don                                                   | e .\cmd\HCS12                        |                         |

Load Executable File explorer window will appear to help locate the file as shown.

| Load Executable File                                                                                                    | <u>? ×</u>     |
|----------------------------------------------------------------------------------------------------|----------------|
| Look in: 🔁 Test 💌 🖛                                                                                                    | 🗈 📸 🎹 -        |
| È bin<br>È cmd<br>È prm<br>È Sources<br>È Test_Data                                                                     |                |
| File name:     [       Files of type:     [Executables (*.abs; *.elf)]                                                  | Open<br>Cancel |
| Advanced Commands<br>Load Code Load Symbols Verify Code                                                                 | •              |
| Open and Load Code Options  Automatically erase and program into FLASH and EEPF  Verify memory image after loading code | ROM            |
| Complete image     C First byte of each loaded block (faster)                                                           |                |
| Run after successful load     Stop at Function:                                                                         |                |

Click on the bin subfolders to locate **HCS12\_Serial\_Monitor.abs** Click on the file to select it. Then click **Open** to continue.

| Load Executa   | ble File                                         | <u>? ×</u> |
|----------------|--------------------------------------------------|------------|
| Look in: 🔀     | bin 💌 🗢 🗈 (                                      |            |
| HCS12_Se       | rial_Monitor.abs                                 |            |
|                |                                                  |            |
|                |                                                  |            |
|                |                                                  |            |
|                |                                                  |            |
| File name:     | HCS12_Serial_Monitor.abs                         | Open       |
| Files of type: | Executables (*.abs; *.elf)                       | Cancel     |
|                |                                                  |            |
| Advanced       | Commands                                         |            |
| Load Co        | de Load Symbols Verify Code                      |            |
| - Open and L   | .oad Code Options                                |            |
| Autom          | atically erase and program into FLASH and EEPROM |            |
| 🗖 Verify r     | nemory image after loading code                  |            |
| 🕤 Com          | plete image                                      |            |
| C First        | byte of each loaded block (faster)               |            |
| 🗖 Run af       | ter successful load                              |            |
| 🗖 Stop         | at Function:                                     |            |
|                |                                                  | 1          |

The True Time Simulator will immediately erase and program the FLASH as shown.

| True Time Simulator & Real-Time Debugger C2(Test)/IES12(Serial_Moni<br>Fig. Vine Rin, NONTOR-IES12, Concernet: Assembly Window High                                    | terini      |                                                                                                    |                                                                                                    | <u>a - n x</u> |
|----------------------------------------------------------------------------------------------------|-------------|----------------------------------------------------------------------------------------------------|----------------------------------------------------------------------------------------------------|----------------|
|                                                                                                    |             |                                                                                                    |                                                                                                    |                |
| Source                                                                                                    |             | Assembly                                                                                                   |                                                                                                    |                |
| C/\Tesh/Tesh/Tesh/bin/unein.dog                                                                                                    | Line 2335   | 1                                                                                                    |                                                                                                    |                |
| BFWMFRCLK_FCKA1: equ 400000010<br>BFWMFRCLK_FCKA2: equ 400000100<br>BFWMFRCLK_FCKB0: equ 400010000<br>BFWMFRCLK_FCKB1: equ 400100000<br>BFWMFRCLK_FCKB2: equ 401000000 | 1           | 3E7000 08<br>3E7000 000000<br>3E7000 0010112<br>3E7013 13<br>3E7014 1415<br>3E7016 161718<br>3E7016 161718 | RTI<br>BEET 13,X,#14<br>BEET 13,X,#14<br>BEELR -16,X,#17,*+22<br>EMU1<br>DECC #21<br>73B Dx1718<br>LEAT -6.X | لد<br><br>لح   |
| ) *** FURCAE - FWM Center Align Enable Register; Ox00000044 ***                                                                                                    |             | 1                                                                                                    |                                                                                                    | 1/1            |
| FINEAR: equ \$00000044<br>; bit numbers for usage in DCLR, DSET, DRCLR and DRSET                                                                                       | Jawa MOG    | Register                                                                                                   |                                                                                                    |                |
| FUNCAE_CAE0; equ 0                                                                                                    | : Cente 🚽   | HC12                                                                                                    | 1 26 Hill                                                                                                    | Auto           |
|                                                                                                    | 2 //        |                                                                                                    | B Q                                                                                                    |                |
| 👷 Data                                                                                                    | 그미즈         | IP FEFF IC TYPE                                                                                            | PPAGE 0                                                                                                    |                |
| Auto                                                                                                    | Symb Elabal | SP 4002 CCR 500                                                                                            | LENZYC.                                                                                                    |                |
|                                                                                                    |             | Procedure                                                                                                  |                                                                                                    |                |
| 128 Command                                                                                                    |             |                                                                                                    |                                                                                                    |                |
| dome .\cmd\RC512_Serial_Romitor_startup.cmd                                                                                                    | -           |                                                                                                    |                                                                                                    | Intel          |
| Startup command file correctly executed.                                                                                                    | 88          |                                                                                                    | à to                                                                                                    |                |
| 110-                                                                                                    | 22          | 000080 00 00 00 20 05                                                                                      | 00 00 00                                                                                                    |                |
|                                                                                                    |             | 000088 80 00 00 00 00                                                                                      | 00 00 FF                                                                                                    |                |
|                                                                                                    | -           | 00 00 00 00 00 00 00 00 00 00 00 00 00                                                                     | 00 00 00                                                                                                    |                |
| ×                                                                                                    | 1           | 0000A0 00 00 00 00 00                                                                                      | 00 00 00                                                                                                    | -              |
| for Help, press F1                                                                                                    |             | NC9512DP512                                                                                                | done .lond\HCS12_Seriel_Monito                                                                               | _startup.c ,   |

This concludes the demonstration. For help with CodeWarrior, be sure to join Freescale's CodeWarrior support forum, at <u>http://forums.freescale.com/</u>